## **Online Account Aggregation (Member-to-Member Transfers)**

## Member-to-Member Transfers to Joint Accounts

1. Log into Online Banking (<u>www.tefcu.org</u>) using your Online Banking ID and password. Once you login successfully, select the **Services/Loans** tab. Locate the **Member to Member Transfer** menu option, then click **Continue**.

| Services/Loans            |                 |
|---------------------------|-----------------|
| View Holds                | Continue        |
| Member to Member Transfer | <u>Continue</u> |
| Address Change            | Continue        |
| Check Withdrawal          | Continue        |
| *New* Loyalty Loan        | Continue        |
| Loan Application          | Continue        |
| Loan Extension Request    | Continue        |
| Loan Payoff               | Continue        |
| Open Sub Account          | Continue        |
| Skip-A-Loan Payment       | Continue        |

2. Once the form opens, you will be prompted to enter the full account number (**Note:** you must be a joint on the account; if you are not joint, please see page 3), then enter the first three letters of the primary accountholder's last name, and click **Submit**.

| Member to Member Transfer |                                                                                                    |
|---------------------------|----------------------------------------------------------------------------------------------------|
|                           | Please enter the account number you wish to add below - leading 0's are not required. The 'Account Verification' consists of the first three letters of the account holders last name. |
|                           | Account Number: jxxxxx<br>Account Verification: EDW<br>Submit C Cancel                                                                                                    |

3. The next page will provide you with the options to set up transfer access and/or view access. The **"Transfer To" Account Access** box will be checked by default and since you are joint on the account, you will also have the option of selecting the box for **"View Access" balances and history**.

| Member to Member Transfer                                                        |                            |                                                                        |                                                |                  |
|----------------------------------------------------------------------------------|----------------------------|------------------------------------------------------------------------|------------------------------------------------|------------------|
|                                                                                  |                            | The following account be added                                         |                                                |                  |
|                                                                                  | Account Number             | "Transfer To"<br>Account Access                                        | "View Access"<br>balances and history          | Remove<br>Access |
|                                                                                  | EDWARDS, DERYC             | ×.                                                                     |                                                |                  |
|                                                                                  | Please check the above box | If you would like to have view access. View access is only allowed for | accounts where you are primary or joint owner. |                  |
|                                                                                  |                            | Transfer Account Terms and Conditions                                  |                                                |                  |
| I have read and agree to the terms and conditions.                               |                            |                                                                        |                                                |                  |
| (you may not 'Submit Changes' until you have agreed to the Terms and Conditions) |                            |                                                                        |                                                |                  |
|                                                                                  |                            | Submit Changes 💭 Cancel 🕥                                              |                                                |                  |

 Once you select the access type, you must select and read the Transfer Account Terms and Conditions. Once the terms and conditions have been read and you agree, check the box that states, I have read and agree to the terms and conditions, then click Submit Changes.

| Member to Member Transfer                                                                       |                                                                                                    |                                     |                                       |                  |
|-------------------------------------------------------------------------------------------------|----------------------------------------------------------------------------------------------------|-------------------------------------|---------------------------------------|------------------|
|                                                                                                 |                                                                                                    | The following account will be added |                                       |                  |
|                                                                                                 | Account Number                                                                                                    | "Transfer To"<br>Account Access     | "View Access"<br>balances and history | Remove<br>Access |
|                                                                                                 | EDWARDS, DERYCK C 0000029308<br>Type: Joint Owner                                                                                      | $\checkmark$                        |                                       |                  |
|                                                                                                 | Pies e above box if you would like to have view access. View access is only allowed for accounts where you are primary or joint owner. |                                     |                                       |                  |
| Iransfer Account Terms and Conditions         Inave read and agree to the terms and conditions. |                                                                                                    |                                     |                                       |                  |
| ries the submit changes button to create your account access.                                   |                                                                                                    |                                     |                                       |                  |
|                                                                                                 |                                                                                                    |                                     |                                       |                  |

5. The next page is a confirmation screen that requires the member to review the request and ensure that they are making the correct changes. If the confirmation screen is correct, the member must select **Submit Changes**. Otherwise, click **Cancel**.

| Member to Member Transfer |                                            |            |                                           |                                       |                  |
|---------------------------|--------------------------------------------|------------|-------------------------------------------|---------------------------------------|------------------|
|                           |                                            | Please cor | nfirm the addition of the following accou | int                                   |                  |
|                           | Account Number                             |            | "Transfer To"<br>Account Access           | "View Access"<br>balances and history | Remove<br>Access |
|                           | EDWARDS,DER' 00029308<br>Type: Joint Owner |            |                                           | V                                     |                  |
|                           |                                            | Su         | ubmit Changes 😒 Cancel 😒                  |                                       |                  |

6. The final screen displays a message which informs you that the changes have been made. You must log out of Online Banking and then log back in to see the changes.

| Member to Member Transfer |                                                                                                    |
|---------------------------|----------------------------------------------------------------------------------------------------|
|                           | Your requested account has been successfully added.<br>In order to make transfers to the newly added account,<br>you must first log out and then log back in to online banking |

## Member-to-Member Transfers to Non-Joint Accounts

1. Log into Online Banking (<u>www.tefcu.org</u>) using your Online Banking ID and password. Once you login successfully, select the **Services/Loans** tab. Locate the **Member to Member Transfer** menu option, then click **Continue**.

| Services/Loans            |          |
|---------------------------|----------|
| View Holds                | Continue |
| Member to Member Transfer | Continue |
| Address Change            | Continue |
| Check Withdrawal          | Continue |
| *New* Loyalty Loan        | Continue |
| Loan Application          | Continue |
| Loan Extension Request    | Continue |
| Loan Payoff               | Continue |
| Open Sub Account          | Continue |
| Skip-A-Loan Payment       | Continue |

2. Once the form opens, you will be prompted to enter the full account number of the account you would like to transfer funds to, then enter the first three letters of the primary accountholder's last name, and click **Submit**.

| Member to Member Transfer |                                                                                                    |
|---------------------------|----------------------------------------------------------------------------------------------------|
|                           | Please enter the account number you wish to add below - leading 0's are not required. The 'Account Verification' consists of the first three letters of the account holders last name.  Account Number:  Account Verification:  EDW  Submit C  Cancel C |
|                           |                                                                                                    |

 The next page will provide you with the option to set up transfer access only. The "Transfer To" Account Access box will be checked by default and since you are not the joint on the account, you will not have the option of selecting the box for "View Access" balances and history.

| Member to Member Transfer                                                                              |                                                 |      |                                    |                                       |                  |
|----------------------------------------------------------------------------------------------------|-------------------------------------------------|------|------------------------------------|---------------------------------------|------------------|
|                                                                                                    |                                                 | т    | he following account be added      |                                       |                  |
|                                                                                                    | Account Number                                  |      | "Transfer To"<br>Account Access    | "View Access"<br>balances and history | Remove<br>Access |
|                                                                                                    | CAMPBELL,ANT CONC 2000039903<br>Type: Non Owner |      | V                                  |                                       |                  |
| Because you are not a primary or joint owner on this account the option to view access is unavailable. |                                                 |      |                                    |                                       |                  |
|                                                                                                    |                                                 | Trai | nsfer Account Terms and Conditions |                                       |                  |
| ☐ I have read and agree to the terms and conditions.                                                   |                                                 |      |                                    |                                       |                  |
| (you may not "Submit Changes" until you have agreed to the Terms and Conditions)                       |                                                 |      |                                    |                                       |                  |
|                                                                                                    |                                                 | Sul  | bmit Changes 💭 🛛 Cancel 💭          |                                       |                  |

4. Once you select the access type, you must select and read the **Transfer Account Terms and Conditions.** Once the terms and conditions have been read and you agree to the terms, check the box that states, I have read and agree to the terms and conditions, then click Submit Changes.

| Member to Member Transfer                                                                                  |                                                 |          |                                 |                                       |                  |
|----------------------------------------------------------------------------------------------------|-------------------------------------------------|----------|---------------------------------|---------------------------------------|------------------|
|                                                                                                    |                                                 | The foll | llowing account will be added   |                                       |                  |
|                                                                                                    | Account Number                                  |          | "Transfer To"<br>Account Access | "View Access"<br>balances and history | Remove<br>Access |
|                                                                                                    | CAMPBELL, ANTHONY 0000039903<br>Type: Non Owner |          | $\checkmark$                    |                                       |                  |
| Because you are not a primary or joint owner on this account the option to view access is unavailable.     |                                                 |          |                                 |                                       |                  |
| Transfer Account Terms and Conditions         ✓         I have read and agree to the terms and conditions. |                                                 |          |                                 |                                       |                  |
| Press the 'Submit Changes' button to create your account access.                                           |                                                 |          |                                 |                                       |                  |
|                                                                                                    |                                                 | Submit C | Changes 🔘 Cancel 🔘              |                                       |                  |

5. The next page is a confirmation screen that requires the member to review the request and ensure that they are making the correct changes. If the confirmation screen is correct, the member must select **Submit Changes**. Otherwise, click **Cancel**.

| Member to Member Transfer |                                                |            |                                          |                                       |                  |
|---------------------------|------------------------------------------------|------------|------------------------------------------|---------------------------------------|------------------|
|                           |                                                | Please con | firm the addition of the following accou | nt                                    |                  |
|                           | Account Number                                 |            | "Transfer To"<br>Account Access          | "View Access"<br>balances and history | Remove<br>Access |
|                           | CAMPBELL,ANTHONY 0000039903<br>Type: Non Owner |            | V                                        |                                       |                  |
|                           |                                                | Sul        | bmit Changes 🔿 Cancel 🔿                  |                                       |                  |

6. The final screen displays a message which informs you that the changes have been made. You must log out of Online Banking and then log back in to see the changes.

| Member to Member Transfer |                                                                                                    |
|---------------------------|----------------------------------------------------------------------------------------------------|
|                           | Your requested account has been successfully added.<br>In order to make transfers to the newly added account,<br>you must first log out and then log back in to online banking |
|                           |                                                                                                    |

## **Removing Account Aggregation**

1. Log into Online Banking (<u>www.tefcu.org</u>) using your Online Banking ID and password. Once you login successfully, select the **Services/Loans** tab. Locate the **Member to Member Transfer** menu option, then click **Continue**.

| Services/Loans            |                 |
|---------------------------|-----------------|
| View Holds                | Continue        |
| Member to Member Transfer | <u>Continue</u> |
| Address Change            | Continue        |
| Check Withdrawal          | Continue        |
| *New* Loyalty Loan        | Continue        |
| Loan Application          | Continue        |
| Loan Extension Request    | Continue        |
| Loan Payoff               | Continue        |
| Open Sub Account          | Continue        |
| Skip-A-Loan Payment       | Continue        |

2. Once the form opens, a page will display that shows all accounts currently linked to your Online Banking account. To remove the existing account access, select the box that states **Remove Access**, then select **Submit Changes**.

|                           | Make the changes you w                                                                                                    | ould like to your existing accounts, add an add                                                                                                    | ditional account or cancel.                                                                                                    |                                                      |  |
|---------------------------|----------------------------------------------------------------------------------------------------|----------------------------------------------------------------------------------------------------|----------------------------------------------------------------------------------------------------|------------------------------------------------------|--|
|                           | If you check "View Access" for any of the n<br>member account will be able to view<br>(the balances will immediately be viewable; t                                                                                                    | nember accounts in the box below, any accou<br>v the balances and transactions on the summa<br>ransactions will be viewable after logging out                                                                                                    | nt owner who logs in to this Online E<br>ary screen for the selected accounts<br>and logging back in to this member                                                                                                    | Banking<br>account).                                 |  |
|                           | "View Access" is on                                                                                                    | "View Access" is only available for accounts where you are the primary or joint owner.                                                                                                    |                                                                                                    |                                                      |  |
|                           | Account Number                                                                                                    | "Transfer To"<br>Account Access                                                                                                    | "View Access"<br>balances and history                                                                                                    | Remove<br>Access                                     |  |
|                           | CAMPBELLANTHONY (000000000)<br>Type: Non Owner                                                                                                    |                                                                                                    |                                                                                                    |                                                      |  |
|                           | Α                                                                                                    | dd Account 🔿 Submit Changes 🔿 Cancel                                                                                                    | 0                                                                                                    |                                                      |  |
|                           |                                                                                                    |                                                                                                    |                                                                                                    |                                                      |  |
|                           |                                                                                                    |                                                                                                    |                                                                                                    |                                                      |  |
|                           |                                                                                                    |                                                                                                    |                                                                                                    |                                                      |  |
| Member to Member Transfer |                                                                                                    |                                                                                                    |                                                                                                    |                                                      |  |
| Member to Member Transfer | Make the changes you v                                                                                                    | would like to your existing accounts, add an a                                                                                                    | dditional account or cancel.                                                                                                    |                                                      |  |
| Member to Member Transfer | Make the changes you v<br>If you check "View Access" for any of the<br>member account will be able to vie<br>(the balances will immediately be viewable).                                                                                          | would like to your existing accounts, add an ar<br>member accounts in the box below, any acco<br>w the balances and transactions on the sumr<br>transactions will be viewable after logging ou                                                                                       | dditional account or cancel.<br>unt owner who logs in to this Online<br>nary screen for the selected accour<br>t and logging back in to this membe                                                                        | e Banking<br>ats<br>er account).                     |  |
| Member to Member Transfer | Make the changes you w<br>If you check "View Access" for any of the<br>member account will be able to vie<br>(the balances will immediately be viewable,<br>"View Access" io                                                                       | would like to your existing accounts, add an ar<br>member accounts in the box below, any acco<br>w the balances and transactions on the sumr<br>transactions will be viewable after logging ou<br>nly available for accounts where you are the p                                     | dditional account or cancel.<br>unt owner who logs in to this Online<br>any screen for the selected accour<br>t and logging back in to this membe<br>primary or joint owner.                                              | e Banking<br>ts<br>er account).                      |  |
| Member to Member Transfer | Make the changes you with the changes you with the changes you with the contract of the member account will be able to vie (the balances will immediately be viewable; "View Access" is on Account Number                                          | would like to your existing accounts, add an ar<br>member accounts in the box below, any acco<br>w the balances and transactions on the sumr<br>transactions will be viewable after logging ou<br>nly available for accounts where you are the p<br><u>Account Access</u>            | dditional account or cancel.<br>unt owner who logs in to this Online<br>mary screen for the selected accour<br>t and logging back in to this membe<br>primary or joint owner.<br>"View Access"<br>balances and history    | e Banking<br>its<br>pr account).<br>Remove<br>Access |  |
| Memoer to Memoer Transfer | Make the changes you were a set of the changes of the member account will be able to view (the balances will immediately be viewable; "View Access" is on Account Number CAMPEELLANTHONY 0000039903 Type: Non Owner                                | would like to your existing accounts, add an ar<br>member accounts in the box below, any acco<br>w the balances and transactions on the sumr<br>transactions will be viewable after logging ou<br>nly available for accounts where you are the p<br>"Transter To"<br>Account Access  | dditional account or cancel.<br>nunt owner who logs in to this Online<br>mary screen for the selected accoun-<br>t and logging back in to this member<br>primary or joint owner.<br>"View Access"<br>balances and history | e Banking<br>its<br>or account).<br>Remove<br>Access |  |
| Member to Member Transfer | Make the changes you w<br>If you check "View Access" for any of the<br>member account will be able to vie<br>(the balances will immediately be viewable;<br>"View Access" is of<br>Account Number<br>CAMPBELLANTHONY 0000039903<br>Type: Non Owner | would like to your existing accounts, add an air<br>member accounts in the box below, any acco<br>w the balances and transactions on the sumr<br>transactions will be viewable after logging ou<br>nly available for accounts where you are the p<br>"Transfer To"<br>Account Access | dditional account or cancel.<br>unt owner who logs in to this Online<br>mary screen for the selected accour<br>t and logging back in to this member<br>primary or joint owner.<br>"View Access"<br>balances and history   | e Banking<br>Its<br>or account).<br>Remove<br>Access |  |

The next page is a confirmation screen that requires you to review the request and ensure that you are making the correct changes. If the confirmation screen is correct, you must select Submit Changes. Otherwise, select Cancel.

| Member to Member Transfer                    |                                              |                                       |                  |
|----------------------------------------------|----------------------------------------------|---------------------------------------|------------------|
| To con                                       | irm your changes, click "Submit Changes" bel | w                                     |                  |
| Account Number                               | "Transfer To"<br>Account Access              | "View Access"<br>balances and history | Remove<br>Access |
| CAMPBELLANTHONY 000039903<br>Type: Non Owner |                                              |                                       | ×.               |
| Submit Changes 🕥 Cancel 🔘                    |                                              |                                       |                  |

4. The final screen displays a message which informs you that the changes have been made. You must log out of Online Banking and then log back in to see the changes.

| Member to Member Transfer |                                         |
|---------------------------|-----------------------------------------|
|                           | Your requested changes were successful. |
|                           |                                         |
|                           |                                         |
|                           |                                         |